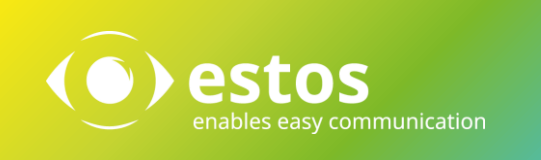

## Interoperabilität Telefonanlagen-spezifische Einrichtung

# Softphone Funktionen (SIP)

### **ProCall Enterprise**

### ab Version 6.2

Telefonanlage:

### innovaphone IP811

Release: 12r2, 13r1

Mit der oben angegebenen Telefonanlage wurden die Softphone Funktionen (SIP) von ProCall in der estos Testumgebung getestet. Die Tests wurden mit maximal zwei Lines pro SIP-Endgerät durchgeführt. Folgende Angaben wurden bei der Einrichtung der Telefonanlage für die Anmeldung/Registrierung der einzelnen SIP-Lines an den UCServer verwendet.

**Hinweis:** Für die Anbindung von SIP-Lines an den UCServer muss die Telefonanlage für das SIP-Protokoll den Codec G.711 a-law unterstützen und sollte diesen als bevorzugten Codec für alle Endgeräte eingestellt haben. Es werden nur UDP-Verbindungen unterstützt.

Wird das Feature *Rufumleitung im UCServer* genutzt, müssen die SIP-Lines *Zweitanruf* zulassen, um die Funktion *Rufumleitung bei besetzt* nutzen zu können.

## Konfiguration der Telefonanlage

| Name                            | Amt-Olching                                       |
|---------------------------------|---------------------------------------------------|
| Disable                         |                                                   |
| Tones                           | EUROPE-PBX                                        |
| Send Date/Time                  |                                                   |
| Set Date/Time                   |                                                   |
| Ack incoming call               |                                                   |
| Interface Maps                  | Point to Point                                    |
| -Interface Maps P               | oint to Point                                     |
| Area Code<br>- Media Properties | 8142                                              |
| General Coder I                 | Preference G711A 🔄 Framesize [ms] 30 Silence Comp |
| Local Network C                 | Coder G711A 🔽 Framesize [ms] 30 Silence Comp      |
| Enable T.38 🗖                   | No DTMF Detection 🗆  Enable PCM 🗔  MOH Mode 🗖     |
| SRTP Cipher A                   | ES128/32 💌 SRTP Key Exchange No encryption 💌      |
| Record to (URL)                 | SDES-DTLS<br>DTLS-SDES                            |
| OK Can                          | cel Apply Delete Hel DLS                          |
|                                 |                                                   |

#### Amtsanschluss Typ ISDN:

Für Nutzung der Softphone Funktionen (SIP) ist es **zwingend erforderlich,** in der Gateway-Einstellung des Amtsanschlusses die Einstellung *No encryption* bei *SRTP* zu aktivieren.

#### Amtsanschluss Typ SIP:

Einige SIP-Provider unterstützen das Merkmal "*Comfort Noise*", welches von der Telefonanlage an den UCServer weitergegeben wird. Dadurch kommt es zu Verzögerungen in der Sprachübertragung. Das Verhalten ist bei innovaphone bekannt und dokumentiert:

http://wiki.innovaphone.com/index.php?title=Reference12r2:Gateway/Interfaces/SIP

Es wird empfohlen, diese Funktion in der Telefonanlage zu deaktivieren.

Bei der Einrichtung des User-Objects sind keine besonderen Einstellungen zu beachten, wenn das

| General User      | License     | Apps       | DECT           |          |             |           |         |
|-------------------|-------------|------------|----------------|----------|-------------|-----------|---------|
| Туре              | User        | -          |                |          |             |           |         |
| Description       | SIP-Phone-B | enutzer, F | PW: abc123     |          | Hide from   | LDAP      |         |
| Long Name         | FrankM      |            | Display Name   | Frank Me | eier        |           |         |
| Name              | FrankM      |            | Number         | 151      |             | Cri       | tical 🗆 |
| E-Mail            | FrankM🗆;    |            |                |          |             |           |         |
| Password          | •••••       |            | etype Password | •••••    | •           |           |         |
| Node              | root 💌      |            | Local          |          |             |           |         |
| PBX               | ip811 💌     |            |                |          |             |           |         |
| Send Number       |             |            | URL            |          |             |           |         |
| Group Indications | •           |            |                |          |             |           |         |
| Config Template   | •           |            |                |          |             |           |         |
| -Devices          |             |            |                |          |             |           |         |
| Hardware Id       | Nam         | Э          | PBX Pwo        | No IP Fi | lter TLS on | ily No Mo | obility |
| FrankM            |             |            |                |          |             |           | I       |
|                   |             |            |                |          |             |           | I       |
| OK Canc           | el Apply    | Dele       | te Help        |          |             |           |         |

Benutzerobjekt nur für eine SIP-Leitung oder das zusätzliche Telefon zur Registrierung über die Durchwahl eingerichtet wird.

In dem Fall sind für die Anbindung der Line im UCServer die "**Number**" und das optionale "**Password**" relevant.

Werden die Telefone über den "Provisionierungs-Server" eingerichtet oder die MAC-Adresse des

Telefons manuell im Benutzerobjekt hinterlegt, muss die Durchwahl unter *"Hardware Id*" angegeben werden, damit der UCServer sich registrieren kann.

| General Us        | er License  | Apps      | DEC | т               |             |             |               |
|-------------------|-------------|-----------|-----|-----------------|-------------|-------------|---------------|
| Description       | Test mit MA | C-Adresse |     |                 |             | Hide from L |               |
| Long Name         | Testtelefon |           |     | Display Name    | Testtelefon |             |               |
| Name              | Testtelefon |           |     | Number          | 444         |             | Critical 🗌    |
| E-Mail            | Testtelefon | -         |     | 1               |             |             |               |
| Password          | •••••       |           |     | retype Password | •••••       |             |               |
| Node              | root 🗸      |           |     | Local           |             |             |               |
| PBX               | ip811 🗸     |           |     |                 |             |             |               |
| Send Number       |             |           |     | URL             |             |             |               |
| Group Indications | $\sim$      |           |     |                 |             |             |               |
| Config Template   | $\sim$      |           |     |                 |             |             |               |
| -Devices          |             |           |     |                 |             |             |               |
| Hardware Id       |             | Name      |     | Арр             |             | PBX         | Pwd No IP Fil |
| 0090332a18bc      |             |           |     |                 |             |             |               |
| 444               |             |           |     |                 |             |             |               |
|                   |             |           |     |                 |             |             |               |
|                   |             |           | _   |                 |             |             |               |
| OK Can            | cel Appl    | y Dele    | te  | Help            |             |             |               |

#### Hinweis:

In diesem Fall sind zusätzliche Konfigurationen im UCServer erforderlich (siehe unten).

## Konfiguration des UCServers

Die Verbindung zur Telefonanlage wird als *SIP-Softphone* Verbindung unter *Leitungen* eingetragen.

| •                                                                                                    | estos UCServer Verwaltung - WIN-F8FM1E93LSM                                                                                                    | D X |
|----------------------------------------------------------------------------------------------------|----------------------------------------------------------------------------------------------------|-----|
| Datei Extras Ansicht Hilfe                                                                                                    | mehmen Filter:                                                                                                    |     |
| ► Allgemein                                                                                                    | SIP-Softphone                                                                                                    |     |
| <ul> <li>Präsenzdomäne</li> <li>Benutzerdatenbank</li> </ul>                                                                             | Welche Telefonanlage wollen Sie hinzufügen:                                                                                                    |     |
| Benutzeranmeldung                                                                                                    | Innovaphone<br>IP811                                                                                                    |     |
| <ul> <li></li></ul>                                                                                                    | E Mitel<br>MiVoice Office 400 (Mitel 430)                                                                                                    |     |
| - 💞 Standort<br>- 🛃 Telefonjournal<br>- 🧗 Unbeantwortete Rufe                                                                            | 型 Mitel<br>MiVoice MX-ONE                                                                                                    |     |
| <ul> <li>A Problembehandlung</li> <li>Benutzerverwaltung</li> <li>Benutzer</li> </ul>                                                    | Eliter: Hinzufügen Abbrechen                                                                                                    |     |
| - 🔹 Gruppen<br>- 🗐 Computer<br>- 🖸 Profile<br>- 🖋 Globale Einstellungen                                                                  | CTI TAPI Treiber         So       Fügt einen TAPI Treiber zur Telefonsteuerung hinzu. Der TAPI Treiber muss bereits im Windows System installiert sein. |     |
| <ul> <li>□□<sup>2</sup> Freie Zusatzfelder</li> <li>□ Services</li> <li>□ Update Server</li> <li>□ □<sup>3</sup> Mail-Versand</li> </ul> | SIP-Softphone<br>Fügt eine SIP-Verbindung zur Nutzung von<br>Softphone-Funktionen hinzu.                                                                |     |
| Benachrichtigungen                                                                                                    | Telefonanlage hinzufügen ▼     Eigenschafte                                                                                                    | n 💌 |

Alle SIP-Leitungen müssen in dieser Verbindungseinstellung hinzugefügt werden.

| Registrar Softphone Registrierungen |            |           |
|-------------------------------------|------------|-----------|
| Benutzername A                      | Kennwort   |           |
| 78                                  | •••••      |           |
| 83                                  |            |           |
|                                     |            |           |
|                                     |            |           |
| Hinzufügen                          | Bgarbeiten | Egtfernen |
|                                     |            |           |

Für die Anbindung an eine innovaphone Telefonanlage müssen angegeben werden:

als **Benutzername** die "Number"

als **Passwort** das "Password"

Die Angabe des Passwortes beim User-Object ist optional.

| S                        | oftpho <mark>ne</mark> R | legistrierung     |
|--------------------------|--------------------------|-------------------|
| <u>B</u> enutzername(n): | Number                   |                   |
|                          | Beispiele:               | 123               |
|                          |                          | 100-199           |
|                          |                          | 150;177;200-220   |
| <u>P</u> asswort:        | Passwor                  | d (optional)      |
| AuthBenutzerna           | ime von Benutz           | ername übernehmen |
|                          |                          |                   |
|                          |                          |                   |
|                          |                          |                   |
|                          |                          | OK Abbrechen      |
|                          |                          |                   |

Wird die SIP-Line über die "Hardware id" in der PBX registriert, wird diese (spätestens nach Neustart alle Komponenten) **zusätzlich** als TAPI-Line im UCServer dargestellt

|                                                            | •                                        |                       |                   |              | 0                |                     |      |
|------------------------------------------------------------|------------------------------------------|-----------------------|-------------------|--------------|------------------|---------------------|------|
| stos UCServer Verwaltung - WIN-                            | 2016E                                    |                       |                   |              |                  | - 0                 | ×    |
| <u>D</u> atei <u>E</u> xtras <u>A</u> nsicht <u>H</u> ilfe |                                          |                       |                   |              |                  |                     |      |
| 🚅 Verbinden 🗳 Trennen ✔ Übe                                | rnehmen Filter:                          |                       |                   |              |                  |                     |      |
|                                                            | Loitungon                                |                       |                   |              |                  |                     |      |
| i → ► Telefonie                                            | ▲ Leitungen                              |                       |                   |              |                  |                     |      |
| E Leitungen                                                | 🖅 🗙 Name der L                           | .eitung 🔺             | Journal           | Privat       | Rufnummer        | Geräte ID           | •    |
| 🚱 Standort                                                 |                                          |                       |                   |              |                  |                     |      |
| 🗄 🛃 Telefonjournal                                         | Leitungsquelle: SIP                      | AV                    |                   |              |                  |                     |      |
| 🖌 Unbeantwortete Rufe                                      |                                          |                       |                   |              |                  |                     |      |
| Problembehandlung                                          | <ul> <li>Leitungsquelle: Tap</li> </ul>  | pi                    |                   |              |                  |                     |      |
| . Services                                                 |                                          |                       |                   |              |                  |                     |      |
| Indate Server                                              | <ul> <li>Leitungsgrupp</li> </ul>        | a: innovaphone® PBX V | /8 TAPI Service P | rovider -    | ip811            |                     |      |
| Push Benachrichtigungen                                    | ✓ 445 (ip811)                            |                       | $\checkmark$      |              | +498151965980445 | 00260020@innovaphon | e 🔹  |
| Federation                                                 | ✓ 446 (ip811)                            |                       | $\checkmark$      | $\checkmark$ | +498151965980446 | 00270020@innovaphon | e 😐  |
| SIP Federation                                             | ✓ 447 (ip811)                            |                       | Y                 |              | +498151965980447 | 00280020@innovaphon | .e 😐 |
| Diagnose                                                   | ✓ Testtelefon                            | 0090332a18bc] (ip811) | V                 |              | +498151965980444 | 00350020@innovaphon | e 🔹  |
| Datenbanken                                                | ✓ Testtelefon                            | 444] (ip811)          | V                 |              | +498151965980444 | 00360020@innovaphon | e 🔹  |
| 🗐 Google                                                   |                                          |                       |                   |              |                  |                     |      |
| Server Status                                              |                                          |                       |                   |              |                  |                     |      |
| Status Monitor                                             | Telefonaniage binz                       | ufügen 🔻              |                   |              |                  | Figenschafter       |      |
| Server-Ereignisse                                          | <ul> <li>Electorianage militi</li> </ul> |                       |                   |              |                  | Egenderiorier       |      |
| /                                                          |                                          |                       |                   |              |                  |                     |      |

| Kontaktadresse Besitzer Maria Mustermann Maria Mustermann 00350020@innovaphone® P 00360020@innovaphone® P SIPAV-444@InnovaphoneIP8   | 28X V8 TAP<br>28X V8 TAP<br>28X V8 TAP                                     |
|----------------------------------------------------------------------------------------------------|----------------------------------------------------------------------------|
| Besitzer<br>Maria Mustermann<br>Maria Mustermann<br>8 00350020@innovaphone® P<br>00360020@innovaphone® P<br>SIPAV-444@InnovaphoneIP8 | <sup>2</sup> BX V8 TAP<br><sup>2</sup> BX V8 TAP<br><sup>2</sup> BX V8 TAP |
| Besitzer<br>Maria Mustermann<br>Maria Mustermann<br>3 00350020@innovaphone® P<br>00360020@innovaphone® P<br>SIPAV-444@InnovaphoneIP8 | 2BX V8 TAF<br>2BX V8 TAF<br>2BX V8 TAF<br>111                              |
| Besitzer<br>Maria Mustermann<br>Maria Mustermann<br>8 00350020@innovaphone® P<br>00360020@innovaphone® P<br>SIPAV-444@InnovaphoneIP8 | PBX V8 TAF<br>PBX V8 TAF<br>PBX V8 TAF                                     |
| Besitzer<br>Maria Mustermann<br>Maria Mustermann<br>8 00350020@innovaphone® P<br>00360020@innovaphone® P<br>SIPAV-444@InnovaphoneIP8 | 2BX V8 TAF<br>2BX V8 TAF<br>2BX V8 TAF                                     |
| Maria Mustermann<br>Maria Mustermann<br>8 00350020@innovaphone® F<br>00360020@innovaphone® F<br>SIPAV-444@InnovaphoneIP8             | 28X V8 TAF<br>28X V8 TAF<br>111                                            |
| Maria Mustermann<br>Maria Mustermann<br>8 00350020@innovaphone® P<br>00360020@innovaphone® P<br>SIPAV-444@InnovaphoneIP8             | PBX V8 TAF<br>PBX V8 TAF                                                   |
| Maria Mustermann<br>8 00350020@innovaphone® P<br>00360020@innovaphone® P<br>SIPAV-444@InnovaphoneIP8                                 | PBX V8 TAP<br>PBX V8 TAP<br>11                                             |
| 8 00350020@innovaphone® F<br>00360020@innovaphone® F<br>SIPAV-444@InnovaphoneIP8                                                     | PBX V8 TAP<br>PBX V8 TAP<br>11                                             |
| 00360020@innovaphone® F<br>SIPAV-444@InnovaphoneIP8                                                                                  | PBX V8 TAP                                                                 |
| SIPAV-444@InnovaphoneIP8                                                                                                    | 311                                                                        |
|                                                                                                    |                                                                            |
|                                                                                                    |                                                                            |
| ОК                                                                                                    | Abbrechen                                                                  |
|                                                                                                    |                                                                            |
|                                                                                                    |                                                                            |
|                                                                                                    |                                                                            |
|                                                                                                    |                                                                            |
|                                                                                                    | OK                                                                         |

Für den UCServer ist die Leitung damit 3x vorhanden (2x per TAPI, 1x per SIP-Anbindung), und es werden dem Benutzer 3 "Geräte" zugewiesen:

Die über den TSP zu Verfügung gestellte "SIP-Leitung" kann nicht genutzt werden und muss im UCServer unter Leitungen deaktiviert werden !

#### Ab ProCall Version 6.1.1 beachten Sie bitte folgende Einstellungen:

Auf der Leitungsgruppe der SIP-Anbindung kann festgelegt werden, was der UCServer an die Telefonanlage signalisiert, wenn:

- der Client nicht angemeldet oder der Anrufschutz aktiviert ist.
- der Ruf am Client abgewiesen wird oder keine Geräte vorhanden sind.

Die benötigten Einstellungen sind abhängig von der Telefonanlage und deren Konfiguration.

#### Beispiel:

Die Telefonanlage soll eingehende Rufe auf die Mailbox umleiten, wenn der ProCall Client nicht angemeldet ist.

#### Problem:

Die Telefonanlage wertet das *busy here (486)*, welches standardmäßig vom UCServer gesendet wird, nicht aus und die Rufe werden nicht umgeleitet.

#### Mögliche Lösung:

In der Telefonanlage wird diese Einstellung für *Teilnehmer nicht verfügbar* eingerichtet, und am UCServer wird *Temporarily Unavailable (480)* für die Signalisierung ausgewählt.

#### **Rechtliche Hinweise / Impressum**

Copyright estos GmbH. Alle Rechte vorbehalten.

Die Angaben in diesem Dokument entsprechen dem Kenntnisstand zum Zeitpunkt der Erstellung. Irrtümer und spätere Änderungen sind vorbehalten.

Die estos GmbH schließt jegliche Haftung für Schäden aus, die direkt oder indirekt aus der Verwendung dieses Dokumentes entstehen.

Genannte Marken- und Produktbezeichnungen sind Warenzeichen oder Eigentum der entsprechenden Inhaber.

estos GmbH, Petersbrunner Str. 3a, 82319 Starnberg, Deutschland info@estos.de www.estos.de

| Eigenschat                | ften für Leitungsgruppe                                                                       |                                                    |                             |                                                   |               | ×  |
|---------------------------|-----------------------------------------------------------------------------------------------|----------------------------------------------------|-----------------------------|---------------------------------------------------|---------------|----|
| Registrar                 | Softphone Registrierungen                                                                     | AvayaIPOffice Feature-Coo                          |                             | Feature-Codes                                     | PCAP-Log      |    |
| 🗆 Einst                   | tellungen für das Abweise                                                                     | n von Anrı                                         | ıfen                        |                                                   |               |    |
| Clier                     | nt nicht angemeldet oder a                                                                    | uf Anrufsch                                        | utz                         | Bus                                               | y Here (486)  | -  |
| Rufe                      | ablehnen durch Clients                                                                        |                                                    | Busy                        | Here (486)                                        |               |    |
| Abw                       | eisen-Button im Client aus                                                                    | blenden                                            | Tem                         | porarily Unavail                                  | able (480)    |    |
| 🖯 Jour                    | nal                                                                                           |                                                    | Decli                       | ne (603)                                          |               |    |
| Jour                      | nal für alle Leitungen aktivi                                                                 | eren                                               | Ringi                       | ing (180)                                         |               |    |
| 🗆 Stan                    | dorteinstellungen                                                                             |                                                    |                             |                                                   |               |    |
| Stan                      | dort der Gruppe                                                                               |                                                    |                             | <lar< td=""><td>norieren&gt;</td><td></td></lar<> | norieren>     |    |
| Client<br>Auswa<br>wenn A | <b>nicht angemeldet oder a</b> u<br>hl der SIP-Responses bei Ar<br>Anrufschutz (bzw. DND) akt | i <b>f Anrufsch</b><br>nrufen, wer<br>tiviert wurd | u <b>tz</b><br>In kei<br>e. | n Client angem                                    | eldet ist ode | er |
|                           | ОК                                                                                            | Abbr                                               | echer                       | 1                                                 | Hilt          | fe |